## Guide to install LinuxCNC 2.5.4 with IRB6-S2 robot configuration

1. Install linuxcnc with Ubuntu 10.04 live\_cd. You can download from:

http://linuxcnc.org/iso/ubuntu-10.04-linuxcnc3-i386.iso

http://dsplabs.upt.ro/~juve/emc/get.php?file=ubuntu-10.04-linuxcnc3-i386.iso

More information about linuxcnc 2.5.4 installation and version requirements at

http://linuxcnc.org/docs/2.5/html/common/Getting\_EMC.html#\_installing\_linuxcnc

- It is necessary basic information at Ubuntu 10.04 installation like: User: asea Password: irb
- 3. Copy the folder named as "irb\_files" to "/home/asea/Documents" folder.
- 4. In "irb\_files" folder you have 3 objects:
  "irb" folder: it has configuration files of robot.
  "source\_edit" folder: it has source code of linuxcnc 2.5.4
  "irbgui" script: it has a python code of irb6-s2 virtual model
- 5. Open Ubuntu terminal (Ctrl+Alt+T)

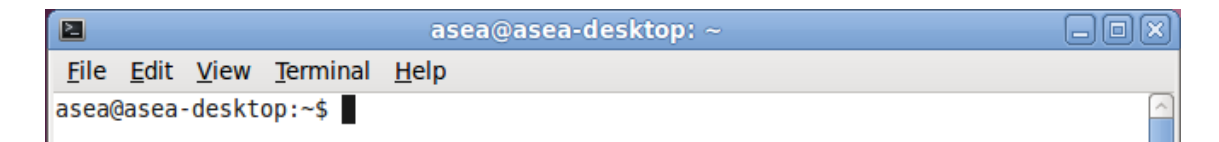

6. Go to "source\_edit" folder with following commands:

|                |              |                  | asea@as                | ea-desktop: ~/Documents/source_edit           |  |
|----------------|--------------|------------------|------------------------|-----------------------------------------------|--|
| <u>F</u> ile   | <u>E</u> dit | <u>V</u> iew     | <u>T</u> erminal       | <u>H</u> elp                                  |  |
| asea@<br>asea@ | asea<br>asea | -deskt<br>-deskt | op:~\$ cd<br>op:~/Docu | Documents/source_edit/<br>ments/source_edit\$ |  |

7. It is possible see folder content with "ls" command:

| asea@asea-des | ktop:~/Document | s/source edit\$ ls  |         |         |
|---------------|-----------------|---------------------|---------|---------|
| app-defaults  | directory.map   | linuxcncicon.png    | rtlib   | tests   |
| bin           | docs            | linuxcnc-wizard.gif | scripts | TODO    |
| configs       | include         | linuxcnc.xcf        | share   | VERSION |
| COPYING       | lib             | nc_files            | src     |         |
| debian        | linuxcnc.gif    | README              | tcl     |         |

8. Go to "/src/" location

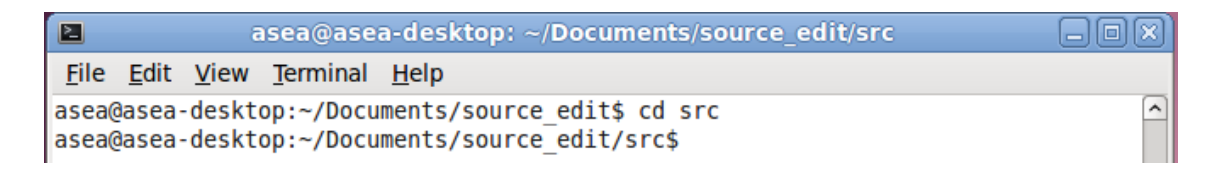

9. Now it is necessary compile entire linuxcnc source package with irb6-s2 configuration. First it is necessary have root privilegies:

|                                                                                                    | root@asea-desktop: /home/asea/Documents/source_edit/src |  |  |  |  |
|----------------------------------------------------------------------------------------------------|---------------------------------------------------------|--|--|--|--|
| <u>F</u> ile <u>E</u> dit                                                                                                    | <u>V</u> iew <u>T</u> erminal <u>H</u> elp              |  |  |  |  |
| asea@asea-desktop:~/Documents/source_edit/src\$ sudo su<br>[sudo] password for asea:<br>root@asea-desktop:/home/asea/Documents/source_edit/src# |                                                         |  |  |  |  |

10. After that it is possible compile linuxcnc source package with:

| 2              |              | r              | oot@asea               | -desktop: /home/asea/Documents/source_edit/src                                                            | -OX) |
|----------------|--------------|----------------|------------------------|----------------------------------------------------------------------------------------------------|------|
| <u>F</u> ile   | <u>E</u> dit | <u>V</u> iew   | <u>T</u> erminal       | <u>H</u> elp                                                                                              |      |
| root@<br>root@ | asea<br>asea | deskt<br>deskt | op:/home/<br>op:/home/ | ′asea/Documents/source_edit/src# ./autogen.sh<br>′asea/Documents/source_edit/src# ./configureprefix=/usr/ |      |

11. If everything it is right, terminal shows next message:

root@asea-desktop: /home/asea/Documents/source\_edit/src File Edit View Terminal Help ~ LinuxCNC - Enhanced Machine Controller # # # LinuxCNC is a software system for computer control of machine # # # tools such as milling machines. LinuxCNC is released under the # # GPL. Check out http://www.linuxcnc.org/ for more details. # # # # It seems that ./configure completed successfully. # # # This means that RT is properly installed # If things don't work check config.log for errors & warnings # # # warning: If you already have an installed linuxcnc, this will # replace an existing installation. If you have installed # # a linuxcnc package, this will damage the package. # # hint: To test a self-built version of linuxcnc without damaging # # the package version, don't specify a --prefix # # Next compile by typing # # make # # then install it by typing # # sudo make install # # # To run the software type # # # linuxcnc # # # root@asea-desktop:/home/asea/Documents/source\_edit/src#

- 12. After linuxcnc source package is configured, it is possible compile with the next 3 commands:
  - a) make clean: it removes any intermediate or output files from your source / build tree.
  - b) **make**: This builds the program.
  - c) **make install**: This again invokes make, make finds the target install in Makefile and files the directions to install the program.
- 13. If everything is right, system response is:

```
Installed in with prefix /usr
make: Leaving directory `/home/asea/Documents/source_edit/src'
root@asea-desktop:/home/asea/Documents/source_edit/src#
```

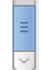

14. After compiling process it is necessary copy "irb" folder into /home/linuxcnc/configs/

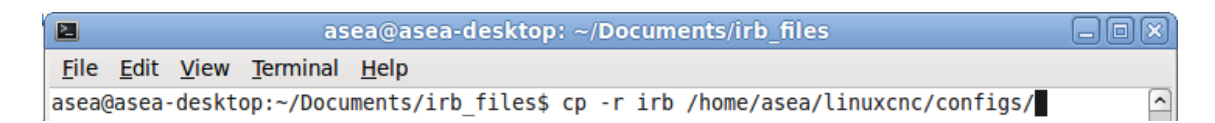

15. For robot simulation, it is necessary copy "irbgui" file into /usr/bin. With root privileges.

|              | root@asea-desktop: /home/asea/Documents/irb_files |              |                  |                                               |          |
|--------------|---------------------------------------------------|--------------|------------------|-----------------------------------------------|----------|
| <u>F</u> ile | <u>E</u> dit                                      | <u>V</u> iew | <u>T</u> erminal | <u>H</u> elp                                  |          |
| root(        | )asea                                             | deskt        | op:/home/        | asea/Documents/irb_files# cp irbgui /usr/bin/ | <u>^</u> |

16. To execute linuxcnc with irb6-s2 configuration, the following is required:

|              |              |              |                  |              | asea@asea-desktop: /                    | O X      |
|--------------|--------------|--------------|------------------|--------------|-----------------------------------------|----------|
| <u>F</u> ile | <u>E</u> dit | <u>V</u> iew | <u>T</u> erminal | <u>H</u> elp |                                         |          |
| asea(        | gasea.       | deskt        | op:/\$ lin       | nuxcnc       | /home/asea/linuxcnc/configs/irb/irb.ini | <u>^</u> |

17. Done, you can interact with irb6-s2 configuration in linuxcnc.

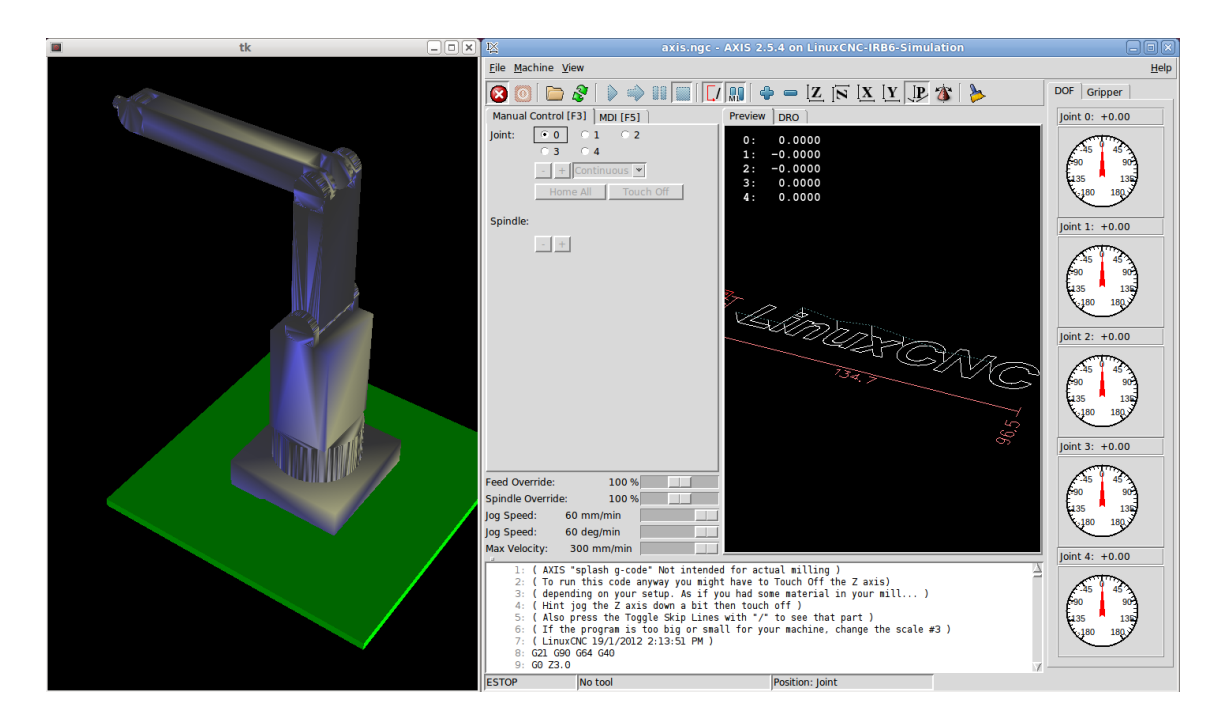

18. Any question or suggestion, send a message to jstoquica@gmail.com